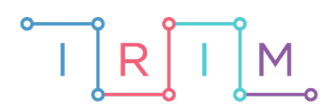

IRIM - Institut za razvoj i inovativnost mladih

## micro:bit u nastavi

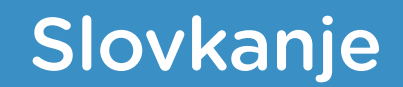

RAZREDNA NASTAVA

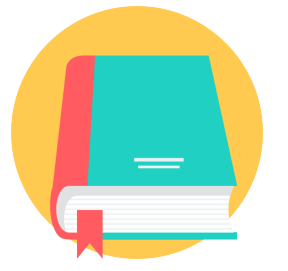

# HRVATSKI JEZIK

## o Slovkanje

Izradite program pomoću kojeg će se na micro:bitu prikazivati riječi slovo po slovo.

Ovu lekciju možete pronaći na edukacijskom portalu Izradi! na poveznici: <u>https://bit.ly/slovkanje-rijeci.</u>

## Korištenje s učenicima

| Predmet                     | Hrvatski jezik                                                                                                    |
|-----------------------------|----------------------------------------------------------------------------------------------------|
| Razred                      | 1., osnovna škola                                                                                                    |
| Odgojno-obrazovni<br>ishodi | <ul> <li>A. 1. 1 Učenik razgovara i govori u skladu s jezičnim razvojem izražavajući svoje potrebe, misli i osjećaje.</li> <li>A. 1. 3 Učenik čita tekstove primjerene početnomu opismenjavanju i obilježjima jezičnoga razvoja.</li> </ul> |

Učenici mogu vježbati slovkanje pomoću micro:bita samostalno, u paru ili u grupama. Slovkanje učenik može ponavljati usmeno ili zapisivati prikazana slova te na kraju izgovoriti zadanu riječ.

## O Opis programa

Pritiskom na tipkalo A na zaslonu se prikazuje slučajno odabrana riječ, slovo po slovo. Pritiskom na tipkalo B ponavlja se ispis iste riječi.

Program se izrađuje u MakeCode editoru kojem možete pristupiti preko poveznice: <u>https://makecode.microbit.org/</u>.

## O Izrada programa

#### 1. korak

Naredbe u bloku **on start** izvršit će se čim se micro:bit uključi. U kategoriji **Variables** odaberite opciju **Make a variable** te kreirajte dvije varijable: **text** i **RIJECI**. Varijablu **text** postavite na znakovni niz tako da u naredbu **set text to** stavite oznaku za prazno mjesto ("") iz kategorije **Text**. Ona će služiti za spremanje nasumično odabrane riječi. Iz kategorije **Arrays** odaberite naredbu **set text list to** te ime varijable **text list** promijenite u **RIJECI**. Kao elemente liste upišite riječi koje želite koristiti bez dijakritičkih znakova. Pritiskom na **plus** možete dodavati elemente liste i tako proširiti izbor riječi koje će se prikazivati, a pritiskom na tipku **minus** možete brisati elemente.

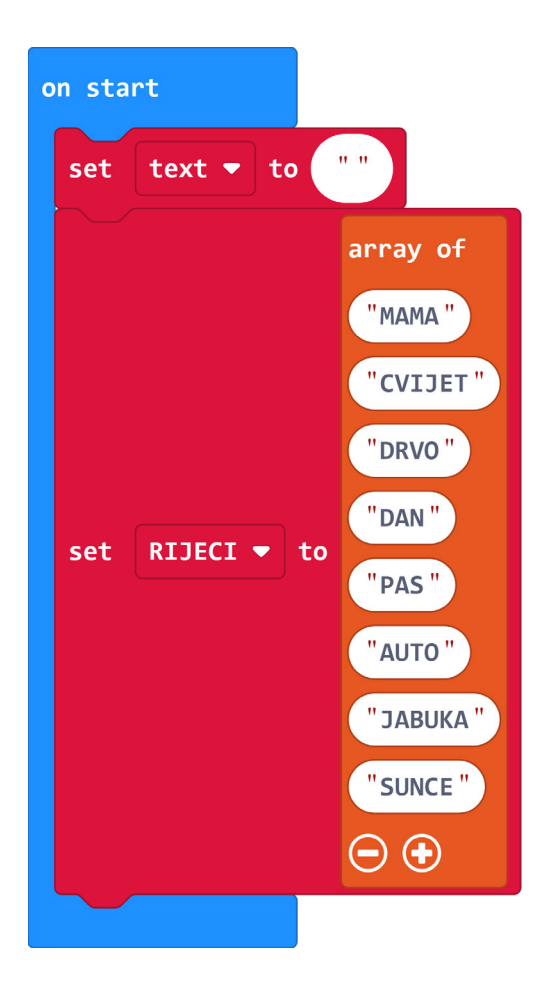

## 2. korak

Pritiskom na **tipkalo A** na micro:bitu želite da se prikaže nasumično odabrana riječ iz liste **RIJECI**. Varijablu **text** postavite na neku nasumično odabranu riječ iz liste **RIJECI** pomoću naredbe **RIJECI get value at** iz kategorije **Arrays**. Nasumičan odabir ćete postići naredbom iz kategorije **Math** - **pick random** od 0 (pozicija početnog elementa liste) do duljina liste umanjena za 1 (pozicija zadnjeg elementa liste). Varijablu duljina liste (**length of array**) možete pronaći također u kategoriji **Arrays**.

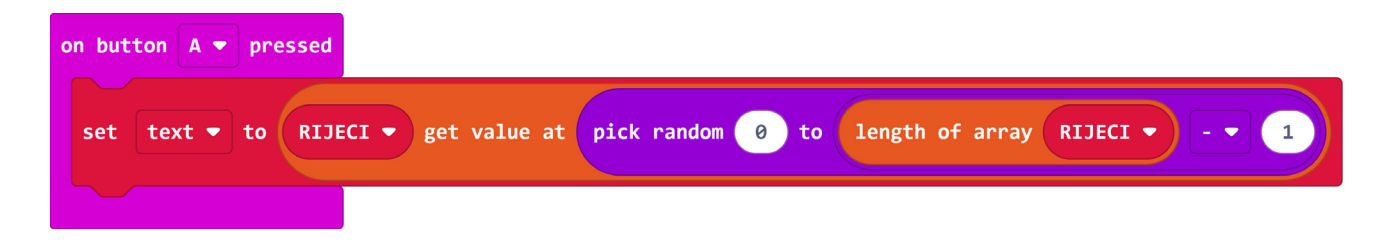

### 3. korak

Sada izradite funkciju za ispisivanje jednog po jednog slova na ekranu micro:bita. Funkciju izradite opcijom **Make a function** u kategoriji **Functions** (**Advanced**) te ju nazovite **Slovo po slovo** u koji stavite **for** petlju koja se nalazi u **Loops** kategoriji. **For** petlja izvršava program onoliko puta koliko je zadano. Za zadanu duljinu uzmite duljinu riječi umanjenu za 1. U petlju stavite naredbu **show string** kojom će se prikazivati slovo riječi spremljene u varijablu **text**. Slovo se dohvaća pomoću indexa. Nakon **show string** naredbe stavite naredbu **pause (ms) 500** iz kategorije **Basic** kako bi prikaz slova bio pola sekunde na ekranu micro:bita. Nakon što se prikažu sva slova, izvan for petlje dodajte naredbu **clear screen** za brisanje ekrana. Želite da se naredbe unutar funkcije **Slovo po slovo** i stavite ju u **on button A pressed** blok.

| function Slove po slove                                                             |
|-------------------------------------------------------------------------------------|
| for index from 0 to length of array text 1                                          |
| do show string text ▼ get value at index ▼                                          |
| pause (ms) 500 -                                                                    |
|                                                                                     |
| clear screen                                                                        |
|                                                                                     |
|                                                                                     |
|                                                                                     |
| on button A  pressed                                                                |
| set text • to RIJECI • get value at pick random 0 to length of array RIJECI • - • 1 |
| call Slovo po slovo                                                                 |
|                                                                                     |

## 4. korak

Pritiskom na **tipkalo B** na micro:bitu želite se nasumično odabrana riječ ponovo prikaže ukoliko učenik pogriješi u slovkanju ili propusti neko od slova. Unutar naredbe **on button B pressed** iz kategorije **Input** postavite naredbu **call Slovo po slovo** iz kategorije **Functions**.

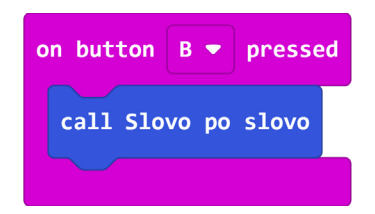

## Gotov program

| on start                                                                             | on button A 💌 pressed                                                                                                    |
|--------------------------------------------------------------------------------------|----------------------------------------------------------------------------------------------------|
| set text • to ""<br>array of                                                         | set text • to RIJECI • get value at pick random 0 to length of array RIJECI • - • 1                                                                                 |
| set RIJECI T to "MAMA"<br>"CVIJET"<br>"DRVO"<br>"DAN"<br>"PAS"<br>"AUTO"<br>"JABUKA" | <pre>call slovo po slovo function Slovo po slovo for index from 0 to length of array text ♥ - ♥ 1 do show string text ♥ get value at index ♥ pause (ms) 500 ♥</pre> |
| $\odot$                                                                              | clear screen                                                                                                    |